# ePro Standardize. Optimize. Globalize.

### Guida di riferimento rapido

## Aggiornamento delle informazioni bancarie

I fornitori devono accedere al proprio account ePro/Jaggaer se hanno la necessità di apportare modifiche alle informazioni bancarie. Per aggiornare le informazioni bancarie, la persona che effettua la modifica deve disporre delle autorizzazioni corrette nel sistema.

- Verificare con l'amministratore dell'account per determinare se le autorizzazioni sono impostate correttamente.
- Se non si conosce l'identità dell'amministratore dell'account, contattare il Supporto Jaggaer.

#### Aggiornamento delle informazioni bancarie

Dalla schermata iniziale di PPG, usare il menu di navigazione a sinistra e selezionare **Registration – Registration – Manage Registration Profile (Registrazione – Registrazione – Gestisci il profilo di registrazione)** 

| 🐴 Home         | PPG                              |                             |
|----------------|----------------------------------|-----------------------------|
| C Orders       | Home  Customer Portal Home       |                             |
| III. Reporting | PPG Supplier Portal              | Supplier Portal             |
| Administer     | We take great pride in our relat | tionships with suppliers    |
| Registration   | Registration                     | Manage Registration Profile |

Questa selezione aprirà l'elenco di controllo della registrazione. Selezionare **Payment Information** (Informazioni di pagamento) per apportare modifiche alle informazioni bancarie.

| Supplier Number: JA_266872                               |   | Payment Information                                                                                                    |                                     |                                                                                                    |        | 2       |
|----------------------------------------------------------|---|----------------------------------------------------------------------------------------------------|-------------------------------------|----------------------------------------------------------------------------------------------------|--------|---------|
| Change Supplier                                          |   |                                                                                                    |                                     |                                                                                                    |        |         |
| Registration <b>Complete</b> for:<br>PPG Supplier Portal |   | Information on this page is used to determine how and where you will receive payment. PPG's preferred payment method is Direct Deposit (ACH), and, therefore, banking information is required. Any other payment method should be approved in advance by PPG before completing your registration. Otherwise, the registration may be returned, which will delay the setup process. Please be sure to enter an Electronic Remittance Email if you wish to receive email notifications regarding payments including invoice, date, and amount. |                                     | refore, banking<br>n may be<br>yments                                                               |        |         |
| Welcome                                                  |   |                                                                                                    |                                     | iting the                                                                                           |        |         |
| Company Overview                                         |   | existing information. Please <u>do not</u> mark duplicate payment information or payment information that appears to have the "wrong" payment type as in active without discussing with your PPG Procurement contact first. These provide specific functionality within PPG systems, and deactivating them could prevent or delay payments.                                                                                                    |                                     |                                                                                                    |        |         |
| Business Details                                         |   |                                                                                                    |                                     |                                                                                                    |        |         |
| Addresses                                                | ~ |                                                                                                    |                                     |                                                                                                    |        |         |
| Contacts                                                 |   | Title 🗢                                                                                                    | Payment Type                        | Currency                                                                                            | Active |         |
| Diversity                                                | ~ | Business Bank Account                                                                                                    | Direct Deposit (ACH)                | USD                                                                                                 | Yes    | 1 Edit  |
| Payment Information                                      | × | Check                                                                                                    | Check                               | USD                                                                                                 | Yes    | Edit    |
| Tax Information                                          | ~ | Add Payment Information 👻                                                                                                    |                                     |                                                                                                    |        |         |
|                                                          |   |                                                                                                    | 1. Fare clic su l<br>il conto corre | <ul> <li>Fare clic su Edit (Modifica) per contrasse<br/>il conto corrente come Inattivo.</li> </ul> |        | segnare |

**IMPORTANTE!** Non modificare il metodo di pagamento/il conto esistente. Contrassegnare il vecchio conto come Inattivo e selezionare <u>Add Payment Information (Aggiungi le informazioni di pagamento)</u> per registrare le informazioni nuove/aggiornate.

## Guida di riferimento rapido

Aggiornamento delle informazioni bancarie

| Edit Paymen                                                                                                    | es are displayed.                                                                                                    | ×        | 2. Nella<br>Infor<br>infor                                         | sezione Edit Paymen<br>mation (Modifica le<br>mazioni di pagamente                                                                                                    | t<br>o).                                        |        |
|----------------------------------------------------------------------------------------------------|----------------------------------------------------------------------------------------------------|----------|--------------------------------------------------------------------|----------------------------------------------------------------------------------------------------|-------------------------------------------------|--------|
| Payment Title *<br>Country *<br>Payment Type *<br>Direct Deposit Format<br>Remittance Address *<br>Electronic Remittance<br>Email<br>Currency * | Business Bank Account<br>United States<br>Direct Deposit (ACH)<br>ACH<br>Main Office (Remittance)<br>Contact1@abc-company.com | •        | modi<br>(Atti<br>3. Fare<br>mod<br>Gli acco<br>vengono<br>informaz | ficare l'indicazione <i>Act</i><br>vo) da Yes (Sì) a " <b>No</b> "<br>clic su <b>Save Changes</b><br>ifiche).<br>unt contrassegnati com<br>disattivati nell'elenco d<br>zioni di pagamento. | <i>ive</i><br>(Salva le<br>ne inattivi<br>delle |        |
| Contact Name                                                                                                    | Beth Tester                                                                                                    |          |                                                                    |                                                                                                    |                                                 |        |
| Purpose                                                                                                    |                                                                                                    |          | Title 🗢                                                            | Payment Type                                                                                                    | USD                                             | Active |
|                                                                                                    | 6                                                                                                    |          | Business Bank Account                                              | Direct Deposit (ACH)                                                                                                    | USD                                             | No     |
| Active                                                                                                    | Yes o No                                                                                                    |          |                                                                    |                                                                                                    |                                                 |        |
| Bank Account                                                                                                    |                                                                                                    |          |                                                                    |                                                                                                    |                                                 |        |
| Country *                                                                                                    | United States                                                                                                    | \$       |                                                                    |                                                                                                    |                                                 |        |
| Dank Nama *                                                                                                    |                                                                                                    |          |                                                                    |                                                                                                    |                                                 |        |
| * Required to Complete Regis                                                                                                    | stration 3 Save Chang                                                                                                    | es Close |                                                                    |                                                                                                    |                                                 |        |

Ora sei pronto per aggiungere le informazioni di pagamento aggiornate. Se il pulsante Add Payment Information (Aggiungi le informazioni di pagamento non è visibile, non si dispone delle autorizzazioni del sistema per aggiornare i dati bancari (si veda sopra).

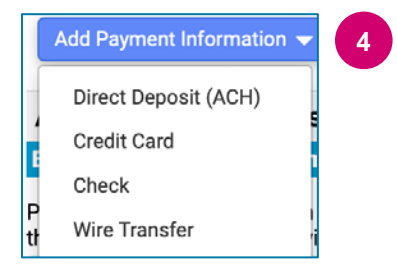

4. Fare clic su **Add Payment Information (Aggiungi le informazioni di pagamento** e selezionare il tipo di conto pertinente.

Ogni tipologia di conto richiederà informazioni specifiche. Completare tutti i campi richiesti (indicati con + ).

Quando tutti i campi obbligatori sono stati completati, fare clic su **Save Changes (Salva le modifiche).** 

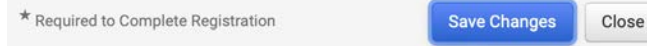

## Guida di riferimento rapido

Aggiornamento delle informazioni bancarie

#### Le nuove informazioni di pagamento sono ora attive nell'elenco dei pagamenti.

| Title 🗢                | Payment Type         | Currency | Active |
|------------------------|----------------------|----------|--------|
| Check                  | Check                | USD      | Yes    |
| New Chase Bank Details | Direct Deposit (ACH) | USD      | Yes    |
| Business Bank Account  | Direct Deposit (ACH) | USD      | No     |

Tutte le aggiunte/modifiche ai dati bancari saranno verificate da PPG e la documentazione di supporto richiesta dovrà essere allegata prima di poter salvare le modifiche.

| Additional Questions                                                                                                    |                                                                                                    |  |  |  |
|----------------------------------------------------------------------------------------------------|----------------------------------------------------------------------------------------------------|--|--|--|
| Banking/Payment Documents                                                                                                    |                                                                                                    |  |  |  |
| Please attach documentation with bank details in non-rewritable for than 3 months), invoice showing bank details, official letter with sigr                                                                                                    | mat (preferably PDF). Acceptable documents include: bank statement/confirmation/certificate (not older<br>ature on company letterhead or voided check.                                                                                   |  |  |  |
| Please attach documentation with bank details in non-rewritable format (preferably PDF). Acceptable documents include: bank statement/confirmation/certificate (not older than 3 months), invoice showing bank details, official letter with signature on company letterhead or voided check. |                                                                                                    |  |  |  |
| Two (2) banking/payment documents at minimum are required.                                                                                                    |                                                                                                    |  |  |  |
| Banking Document 1                                                                                                    | Come indicato nelle istruzioni sullo schermo, allegare due documenti che convalidano le informazioni bancarie. Ciò                                                                                                    |  |  |  |
| Banking Document 2 Select file Drop file to attach, or browse.                                                                                                    | <ul> <li>Estratto conto/conferma/certificato bancario (non anteriore a 3 mesi)</li> <li>Fattura che mostra i dettagli bancari</li> <li>Lettera ufficiale con firma su carta intestata dell'azienda</li> <li>Assegno annullato</li> </ul> |  |  |  |

Save Changes

Una volta caricati i file di verifica richiesti, fare clic su Save Changes (Salva le modifiche).